# Setup guide for offline version of Wordpress site

This document is a setup guide for the initial configuration of a Wordpress site for offline use.

By Frankie Inguanez

## **Table of Contents**

| Part 01 - Introduction                                             | 4  |
|--------------------------------------------------------------------|----|
| Disclaimer                                                         | 4  |
| Structure of the report                                            | 4  |
| Purpose of this document                                           | 4  |
| Scope of this document                                             | 4  |
| Part 02 - Requirements & Specifications                            | 5  |
| PowerPC Based System Specifications                                | 5  |
| Intel Based System Specifications                                  | 5  |
| Content Management Systems                                         | 5  |
| Optional Systems                                                   | 5  |
| MAMP 1.9.6.1 extended list of contents                             | 6  |
| MAMP 2.0 extended list of contents                                 | 6  |
| Software Links                                                     | 7  |
| Part 03 - Configuration                                            | 8  |
| Initial Configuration                                              | 8  |
| MAMP Configuration                                                 | 8  |
| phpMyAdmin Configuration                                           | 10 |
| MySQL Workbench Configuration (Alternative to phpMyAdmin)          | 14 |
| Update the localhost connection (MySQL Workbench)                  | 25 |
| Create the Wordpress database (MySQL Workbench)                    | 27 |
| Wordpress Configuration                                            |    |
| Part 04 - Recommendations                                          |    |
| Limit root account through phpMyAdmin                              |    |
| Limit root account through MySQL Workbench                         |    |
| Wordpress table prefix                                             |    |
| Create a dedicated connection for Wordpress user (MySQL Workbench) |    |
| Shutdown Server when not in use                                    | 35 |
| Delete a Wordpress site                                            |    |

| Accessing site from outside your network | 37 |
|------------------------------------------|----|
| Part 05 – Notes                          | 38 |
| Part 06 – Feedback                       | 40 |
| Contact Details                          | 40 |

## Part 01 - Introduction

### **Disclaimer**

This document has been created by myself, Frankie Inguanez, and is completely my work.

The software used during the writing of this guide was up to date and accurate. The products used and sites referred to are accurate to the date of the drafting of this document and should not be considered beyond the scope of this project.

No profit was generated during or after the drafting of the document and is purely for research and educational purposes.

## Structure of the report

In the first part of the report and introduction is given to this report and project. Subsequently the software requirements are documented. The next section of the document consists in the configuration of the installed software. A section dedicated for recommendations and other guides follows. The document concludes with space dedicated for notes and feedback information.

### **Purpose of this document**

This document is intended to document the procedure to have a working offline version of Wordpress.

### Scope of this document

This document is being prepared by Mr. Frankie Inguanez for research and educational purposes to serve as a guide for configuration of MAMP, MySQL Workbench and Wordpress.

## Part 02 - Requirements & Specifications

Following is a list of the software used for the guide:

#### **PowerPC Based System Specifications**

- 1. Host OS: Mac OS X 10.4
- 2. Server Package: MAMP 1.9.6.1
  - a. <u>Web Server:</u> Apache Web Server 2.0.64
  - **b. <u>DB Server:</u>** MySQL Server 5.5.9
  - **c.** <u>Scripting Language:</u> PHP 5.2.17, 5.3.5

#### **Intel Based System Specifications**

- 1. Host OS: Mac OS X 10.7
- 2. Server Package: MAMP 2.0
  - a. <u>Web Server:</u> Apache Web Server 2.0.63
  - **b. <u>DB Server:</u>** MySQL Server 5.1.44
  - c. Scripting Language: PHP 5.2.1, 5.3.2

#### **Content Management Systems**

1. <u>Content Management System:</u> Wordpress 3.3

#### **Optional Systems**

1. DB Administration: MySQL Workbench 5.2.37

#### MAMP 1.9.6.1 extended list of contents

- 1. Apache 2.0.64
- 2. MySQL 5.5.9
- 3. PHP 5.2.17 & 5.3.5
- 4. APC 3.1.7
- 5. eAccelerator 0.9.6.1
- 6. XCache 1.2.2 & 1.3.1
- 7. phpMyAdmin 3.3.9.2
- 8. Zend Optimizer 3.3.9
- 9. SQLiteManager 1.2.4
- 10. Freetype 2.4.4
- 11. t1lib 5.1.2
- 12. curl 7.21.3
- 13. jpeg 8c
- 14. libpng-1.5.0
- 15. gd 2.0.34
- 16. libxml 2.7.6
- 17. libxslt 1.1.26
- 18. gettext 0.18.1.1
- 19. libidn 1.17
- 20. iconv 1.13
- 21. mcrypt 2.5.8
- 22. YAZ 4.0.1 & PHP/YAZ 1.0.14

#### MAMP 2.0 extended list of contents

- 1. Apache 2.0.63
- 2. MySQL 5.1.44
- 3. PHP 5.2.13 & 5.3.2
- 4. APC 3.1.3
- 5. eAccelerator 0.9.6
- 6. XCache 1.2.2 & 1.3.0
- 7. phpMyAdmin 3.2.5
- 8. Zend Optimizer 3.3.9
- 9. SQLiteManager 1.2.4
- 10. Freetype 2.3.9
- 11. t1lib 5.1.2
- 12. curl 7.20.0
- 13. jpeg 8
- 14. libpng-1.2.42
- 15. gd 2.0.34
- 16. libxml 2.7.6
- 17. libxslt 1.1.26
- 18. gettext 0.17
- 19. libidn 1.15
- 20. iconv 1.13
- 21. mcrypt 2.6.8
- 22. YAZ 4.0.1 & PHP/YAZ 1.0.14

### **Software Links**

- MAMP http://www.mamp.info/en/index.html
- Wordpress <a href="http://wordpress.org/download/">http://wordpress.org/download/</a>
- MySQL Workbench <a href="http://dev.mysql.com/downloads/workbench/">http://dev.mysql.com/downloads/workbench/</a>

## Part 03 - Configuration

#### **Initial Configuration**

1) Download the latest version of the required software.

## **MAMP Configuration**

2) Launch MAMP.

| MA<br>MA<br>manag | AMP<br>AMP<br>Je your website locally<br>Test MAMP PRO |
|-------------------|--------------------------------------------------------|
| Status            | Stop Servers                                           |
| Apache Server     | Open start page                                        |
| WySQL Server      | Preferences                                            |
|                   | Quit                                                   |
|                   |                                                        |

- 3) Click on the Stop Servers button.
- 4) Click on the Preferences... button.
- 5) Under the Apache tab select the folder where you want to store your websites.

| ○ ● ○ MAMP                  |      |
|-----------------------------|------|
| Start/Stop Ports PHP Apache |      |
| Document Root               |      |
| /Applications/MAMP/htdocs   |      |
| Select                      |      |
| Test MAMP PRO               | 8. I |
| Start Servers               | 611  |
| Cancel                      |      |
| I MySQL Server              | _    |
| Preferences                 |      |
| Quit                        |      |
|                             | — I  |
|                             |      |

6) Under the ports tab select the port numbers you want to use for the web server and the database server.

| 000 | MAMP Start/Stop Ports PHP Apache      |
|-----|---------------------------------------|
| 6   | Apache Port 8888 (1 - 65535)          |
|     | Set to default Apache and MySQL ports |
|     | Reset MAMP ports                      |
|     | Cancel OK                             |
|     | Preferences Quit                      |
|     |                                       |

7) Click Ok then on Start Servers.

## phpMyAdmin Configuration

- 1. After starting MAMP you should have the start page displayed, if not click on the Open Start Page button in the MAMP window.
- 2. Click on the phpMyAdmin link.

| Start phpInfo X0                            | Cache phpMyAdmin SQLiteManager FAQ Try MAMP PRO MAMP A MAMP PRO Provered by appendix                                                                                                    | olute GmbH |
|---------------------------------------------|----------------------------------------------------------------------------------------------------|------------|
| phpMyAdmin                                  | gi localhost<br>BDatabases ZSQL IStatus II Variables []Charsets BEngines BPrivileges    Replication BProcesses BExport III Import                                                                                                    |            |
| <ul> <li>information_schema (37)</li> </ul> | Actions MySQL                                                                                                    |            |
| mysql (24)     performance_schema (17)      | MySQL localhost Server: Localhost via UNIX socket                                                                                                    |            |
| wordpress Please select a database          | Create new database @     Image: Srver version: 5.9       Collation     Create       MySQL connection collation:     utf8_general_ci       Image: Srver version:     Image: Srver version:       Image: Srver version:     Desc: Srver version:       Image: Srver version:     Desc: Srver version:       Image: Srver version:     < |            |
|                                             | Interface Web server                                                                                                    |            |
|                                             | 87         Language (j): English         +         Apache/2.2.21 (Unix) mod_ssi/2.2.21 OpenSSL/0.9.8r D/<br>PH/P/5.3.6           67         Theme / Style: Original         +         NySQL Client version: 5.5.9           •         Custom color: Reset         •         PHP extension: mysql                                                                                                    | AV/2       |
|                                             | Font size: 82%                                                                                                    |            |
|                                             | Version information: 3.3.9.2  Documentation  Viki  Official Homepage  (ChangeLog) [Git] (Lists)                                                                                                    |            |

3. Click on the Databases link. Enter the name of the Wordpress database and click the Create button.

| Start phpinfo 2                                                                                                    | ache phpMyAdmin SQLiteManager FAQ Try MAMP PRO MAMP & MAMP PRO MAMP & MAMP PRO powered by appsolute GmbH                                                                                                    |
|----------------------------------------------------------------------------------------------------|----------------------------------------------------------------------------------------------------|
| phpMyAdmin<br>(a) (1) (2)<br>information, schema (37)<br>mysql (24)<br>performance_schema (17)<br>wordpress<br>Please select a database | Jocalhost     Jocalhost     Jocalhose     Jocalbases     Jocalbases     Jocalbase     Jocalbase |
|                                                                                                    | Enable Statistics     A Note: Enabling the database statistics here might cause heavy traffic between the web server and the MySQL server.     Create wordpress     Collation     Create                                                                                                    |

| Start phpinfo XC             | ache phpMyAdmin SQLiteManager FAQ Try MAMP PRO MAMP & MAMP PRO powered by appsolute CmbH                                                                                                    |
|------------------------------|----------------------------------------------------------------------------------------------------|
| phpMyAdmin                   | gi localhost > 을 wordpress                                                                                                    |
|                              | Structure ZSOL / Search @ Query @ Export @ Import % Operations @ Privileges X Drop                                                                                                    |
| Database                     | Database wordpress has been created.      Construction of the second second secon |
| wordpress ÷                  | [Edit][Create PHP Code]                                                                                                    |
| wordpress (0)                |                                                                                                    |
| No tables found in database. | No tables found in database.                                                                                                    |
|                              | 「 禮 Create new table on database wordpress                                                                                                    |
|                              | Name: Number of fields:                                                                                                    |
|                              | Co                                                                                                    |
|                              |                                                                                                    |
|                              |                                                                                                    |

4. Click on the Privileges link. Enter the name of the Wordpress user account and the password and limit the user to connect to the localhost. Then click the Go button.

| Start phpinfo XC                                                                                                    | Cache phpMyAdmin SQLiteManager FAQ Try MAMP PRO                                                                                                    |
|----------------------------------------------------------------------------------------------------|----------------------------------------------------------------------------------------------------|
| phpMyAdmin                                                                                                    | gi localhost<br>g∋Databases @SOL. ♦Status 3 Variables ∰Charsets g) Engines g>Privileges _ Replication %pProcesses g∋Export "g∋Import 12 Synchronize                                                                                                    |
| information_schem <u>a</u> Occumenta<br>• mysql (24)<br>• performance_schema (17)<br>• wordpress<br>Please select a database | Login Information<br>User name: Use text field: :: wp<br>Host: Local :: localhost :<br>Password: Use text field: ::                                                                                                    |
|                                                                                                    | Constate it assirted. Cenerate  Database for user  Create database with same name and grant all privileges  Grant all privileges on wildcard name (username\_%)  Colobal privileges (Check All / Uncheck All)  With the? Uncheck All / Uncheck All)                                                                                                    |
|                                                                                                    | Data       Structure       Auter         Distart       Auter       GNANT         Distart       Distart       GNANT         Distart       Distart       GNANT         Distart       Distart       GNANT         Distart       Distart       GNANT         Distart       Distart       GNANT         Distart       Biotro       Biotro         Distart       Biotro       Biotro         Distart       Biotro       Biotro         Distart       Biotro       Biotro         Distart       Biotro       Biotrobish         Auter       Biotrobish       Biotrobish         Auter       Note: Setting these options to 0 (conventions) free notions         Biotrobish       Biotrobish         Biotrobish       Biotrobish         Biotrobish       Biotrobish         Biotrobish       Biotrobish         Biotrobish       Biotrobish         Biotrobish       Biotrobish         Biotrobish       Biotrobish         Biotrobish       Biotrobish         Biotrobish       Biotrobish         Biotrobish       Biotrobish         Biotrobish       Biotrobish |
|                                                                                                    | مک<br>۲                                                                                                    |

5. Return to the privileges page then click on the edit privilege icon for the newly created user.

| Start phpinfo XC                                                | ache phpMyAdmin SQLiteManager FAQ Try MAMP PRO MAMP A MAMP A |
|-----------------------------------------------------------------|----------------------------------------------------------------------------------------------------|
| phpMyAdmin                                                      | gg localhost                                                                                                    |
| 🚮 📼 🖾                                                           | BDatabases 🖧 SQL 🏺 Status 🛐 Variables 📆 Charsets 👹 Engines 🗯 Privileges 👖 Replication 🆓 Processes 🍰 Export 🍃 Import 📴 Synchronize                                                                                                    |
| <ul> <li>information_schema (37)</li> <li>mysal (24)</li> </ul> | Ser overview                                                                                                    |
| <ul> <li>performance_schema (17)</li> <li>wordpress</li> </ul>  | A B C D E F G H I J K L M N O P Q R S T U V W X Y Z [Show all]                                                                                                    |
| Please select a database                                        | Any % usage No §/                                                                                                    |
|                                                                 | C Any localhost No USAGE No Sy                                                                                                    |
|                                                                 | orodi localicati Yes ALL PRIVILEGES Yes S                                                                                                    |
|                                                                 | Wp locarios res UsAce No S <sup>*</sup> Check All Uncheck All                                                                                                    |
|                                                                 | Cuit rrininges                                                                                                    |
|                                                                 |                                                                                                    |
|                                                                 | Remove selected users      (Revoke all active privileges from the users and delete them afterwards.)      Drop the databases that have the same names as the users.                                                                                                    |
|                                                                 | (m)                                                                                                    |
|                                                                 | 1 Note: phpMyAdmin gets the users' privileges directly from MySQL's privilege tables. The content of these tables may differ from the privileges the server uses, if they have been changed manually. In this case, you should reload the privileges before you continue.                                                                                                    |
| 1 Note: MySQL privilege names are expressed in English          |                                                                                                    |
|                                                                 |                                                                                                    |

6. Select the wordpress database.

| Start phpInfo >                                                                                                    | Cache phpMyAdmin SQLiteManager FAQ Try MAMP PRO MAMP A MAMP PRO MAMP PRO                                                                                                    |
|----------------------------------------------------------------------------------------------------|----------------------------------------------------------------------------------------------------|
| PhpMyAdmin     A      Constant of the second second s | Sociality      Sociality      S |
|                                                                                                    | DELATE     DROP     ARLOAD       JILE     CREATE TENDORARY TARLES     SHUTOKS       CREATE TENDORARY TARLES     SHUTOKS       CREATE SUTING     LOCK TARLES       ALTER NOUTING     ARFLICATION CLIENT       CREATE VIEW     REFLICATION ELANE       DEVENT     CREATE USER       TRIGGER     CREATE USER                                                                                                    |
|                                                                                                    | Database-specific privileges                                                                                                    |
|                                                                                                    | Add privileges on the following database:<br>Use text field:<br>Information_schema<br>Coo                                                                                                    |
|                                                                                                    | Change password wordpress                                                                                                    |

7. Click the Check All link to grant full permissions on the Wordpress database for the Wordpress user then click the Go button.

| Start phpInfo X                                                                                               | Cache phpMyAdmin SQLiteManager FAQ Try MAMP PRO MAMP & MAMP & MAMP PRO powered by approlute GmbH                                                                                                    |
|----------------------------------------------------------------------------------------------------|----------------------------------------------------------------------------------------------------|
| PhpMyAdmin<br>() () ()<br>information, schema (37)<br>· mycal (24)<br>· wordpress<br>Please select a database | Jocalhost     Jocalhost     Jocalhost |
|                                                                                                    | Table-specific privileges Table Privileges Grant Column-specific privileges Action None Add privileges on the following table: Co                                                                                                    |

8. Return to the Privileges link and create a new administrative user and grant full permissions. Set a password and limit the connectivity of the user to the localhost. Then click the Go button.

| Start phpinfo XC                                                                                                    | ache phpMyAdmin SQLiteManager FAQ Try MAMP PRO MAMP A MAMP PRO MAMP & MAMP & MAMP A MAMP A MAMP |
|----------------------------------------------------------------------------------------------------|----------------------------------------------------------------------------------------------------|
| phpMyAdmin                                                                                                    | gi locathost         Databases @SOL \$Status 3 Variables []Charsets @Engines Privileges Replication %Processes @Export @Import PSynchronize         Add a new User                                                                                                    |
| <ul> <li>information_schema (37)</li> <li>mysql (24)</li> <li>performance_schema (17)</li> <li>wordpress</li> </ul> | Login Information User name: Use text field: :) fraki                                                                                                    |
| Please select a database                                                                                            | Host: Local + localhost 1 Password: Use text field: +                                                                                                    |
|                                                                                                    | Re-type:                                                                                                    |
|                                                                                                    | Generate Password: Generate                                                                                                    |
|                                                                                                    | Database for user <ul> <li>None</li> <li>Create database with same name and grant all privileges</li> <li>Grant all privileges on wildcard name (username(_%)</li> <li>Global privileges (Check All/ Uncheck All)</li> <li>Noit: MySQ: privilege names are expressed in English</li> <li>Noit: MySQ: privilege names are expressed in English</li> <li>Noit: MySQ: privilege names are expressed in English</li> <li>Intervention</li> <li>Intervention</li> <li>Interventinterventinterevention</li> <li>Intervention</li></ul>                                                                                                    |
|                                                                                                    | Data       Structure         INSERT       CREATE         INSERT       CREATE         UDIDAK       INDOK         UDIDAK       INDOK         INDOK       INDOK         INDOK       INDOK         INDOK       INDOK         INDOK       INDOK         INDOK       INDOK         INDOK       INDOK         INDOK       INDOK         INDOK       INDOK         INDOK       INDOK         INDOK       INDOK         INDOK       INDOK         INDOK       INDOK </th                                                                                                    |
|                                                                                                    | ۵۵                                                                                                    |

9. Return to the privileges page to review the settings.

| phpMyAdmin                          | 53 IC                     | calhos              | L .                           |                               |                                                |                    |        |       |       |         |          |        |               |          |            |             |
|-------------------------------------|---------------------------|---------------------|-------------------------------|-------------------------------|------------------------------------------------|--------------------|--------|-------|-------|---------|----------|--------|---------------|----------|------------|-------------|
|                                     | <b>B</b>                  | atabas              | es 🦝 SQ                       | . Status                      | s 🚯 Variables 👯                                | Charset            | s 📓 En | gines | 🏫 Pri | vileges | I Replic | cation | Processes     | a Export | The Import | Synchronize |
|                                     |                           |                     |                               |                               |                                                |                    |        |       |       |         |          |        |               |          |            |             |
| nysql (24)                          |                           | АВ                  | CDF                           | FGI                           | 4 I J K L N                                    | 4 N                | O P    | O B   | S 1   | r u     | v w x    | c y    | Z [Show all]  |          |            |             |
| erformance_schema (17)<br>vordpress |                           | User                | Host                          | Password                      | Global privileges 1                            | Grant              | Action | - ··  |       |         |          | • •    | _ [0.001 0.0] |          |            |             |
| se select a database                |                           | Any                 | %                             |                               | USAGE                                          | No                 | \$⁄    |       |       |         |          |        |               |          |            |             |
| inase select a valabase             |                           | Any                 | localhost                     | No                            | USAGE                                          | No                 | \$∕    |       |       |         |          |        |               |          |            |             |
|                                     | $\Box$                    | fraki               | localhost                     | Yes                           | ALL PRIVILEGES                                 | Yes                | \$⁄    |       |       |         |          |        |               |          |            |             |
|                                     |                           | root                | localhost                     | Yes                           | ALL PRIVILEGES                                 | Yes                | \$⁄    |       |       |         |          |        |               |          |            |             |
|                                     |                           | wp                  | localhost                     | Yes                           | USAGE                                          | No                 | \$⁄    |       |       |         |          |        |               |          |            |             |
|                                     | Check All / Uncheck All   |                     |                               |                               |                                                |                    |        |       |       |         |          |        |               |          |            |             |
|                                     |                           | Add a r             | new User                      |                               |                                                |                    |        |       |       |         |          |        |               |          |            |             |
|                                     |                           |                     |                               |                               |                                                |                    |        |       |       |         |          |        |               |          |            |             |
|                                     | r 🛠 Remove selected users |                     |                               |                               |                                                |                    |        |       |       |         |          |        |               |          |            |             |
|                                     | (Re                       | оке all<br>Drop the | active privile<br>e databases | ges from the<br>that have the | users and delete then<br>a same names as the u | n aπerwa<br>Jsers. | iras.) |       |       |         |          |        |               |          |            |             |
|                                     |                           |                     |                               |                               |                                                |                    |        |       |       |         |          |        |               |          |            |             |

10. Close the phpMyAdmin page.

## MySQL Workbench Configuration (Alternative to phpMyAdmin)

1) Open a terminal window:

Utilities -> Terminal

2) Type the following command to create the MySQL configuration file:

sudo touch /etc/my.cnf

3) Type the following command to change the owner of the created file:

sudo chown joeb /etc/my.cnf

P.S. Replace joeb with your username. Launch MySQL Workbench

| 000<br>A                                                                                                    | MySQL Workbench                                                                                      |                                                                                                    |
|----------------------------------------------------------------------------------------------------|----------------------------------------------------------------------------------------------------|----------------------------------------------------------------------------------------------------|
| Workbench Central                                                                                                    |                                                                                                    |                                                                                                    |
| Welcome to MySQL Work<br>* What's New in This Release?<br>Read about all changes in this MySQL Work                             | cbench<br>dench release.                                                                             | orkbench<br>Bigs<br>Planet MySQL<br>Workbench<br>Forums<br>Scripting Shell MySQL Ublities           |
| Workspace                                                                                                    |                                                                                                    |                                                                                                    |
| SQL Development<br>Connect to existing databases and run<br>SQL Queries, SQL scripts, edit data and<br>manage database objects. | Create and manage models, forward &<br>reverse engineer, compare and<br>synchronize schemas, report. | Configure your database server, setup<br>user accounts, browse status variables<br>and server logs. |
|                                                                                                    | Open Existing EER Model                                                                              | 🔗 Server Administration                                                                             |
|                                                                                                    |                                                                                                    |                                                                                                    |
| New Connection<br>Add a new database connection for querying.                                                                   |                                                                                                    | New Server Instance<br>Register a new server instance to manage.                                    |
| Edit Table Data<br>Select a connection and schema table to edit.                                                                | Create New EER Model<br>Create a new EER Model from scratch.                                         | Manage Import / Export<br>Create a dump file or restore data from a file.                           |
| <b>Edit SQL Script</b><br>Open an existing SQL Script file for editing.                                                         | Create EER Model From Existing Database<br>Create by connecting and reverse engineering.             | Manage Security<br>Manage user accounts and assign privileges.                                      |
| Manage Connections<br>Modify connection settings or add connections.                                                            | Create EER Model From SQL Script                                                                     | Manage Server Instances<br>Add, delete and update server instance settings.                         |
| w server instance creation cancelled                                                                                            |                                                                                                    |                                                                                                    |

- 4) Click on the New Server Instance.
- 5) Select the localhost option then click continue.

|                                                                                                    | Specify the Host Machine the                                                                                                    | Database Server is run                                                                       | ning on                                                       |  |  |  |
|----------------------------------------------------------------------------------------------------|----------------------------------------------------------------------------------------------------|----------------------------------------------------------------------------------------------|---------------------------------------------------------------|--|--|--|
| <ul> <li>Specify Host Machine</li> <li>Database Connection</li> <li>Test DB Connection</li> <li>Management and OS</li> <li>SSH Configuration</li> <li>Windows Management</li> <li>Test Settings</li> <li>Review Settings</li> <li>MySQL Config File</li> <li>Specify Commands</li> </ul> | This wizard will guide you through the creation of a Server Profile to manage a MySQL server. To fully support management of a remote MySQL server, an SSH daemon must be running on the target machine. Alternatively, if you are going to manage a Windows server from a Windows computer, you can also use native Windows management tools. Remote management is used to start and stop a server and do server configuration. You may create a Profile without remote management if you do not need that functionality. |                                                                                              |                                                               |  |  |  |
|                                                                                                    | If your database server is runni<br>localhost. Otherwise please spe<br>remote machine. You may also<br>localhost<br>Remote Host                                                                                                    | ng on the same machine as t<br>cify the TCP/IP address or th<br>pick an existing database co | his application select<br>ie network name of the<br>nnection. |  |  |  |
|                                                                                                    |                                                                                                    |                                                                                              |                                                               |  |  |  |
| Complete Setup                                                                                                    | Address:                                                                                                    |                                                                                              | Either IP Address or Hostname                                 |  |  |  |
| Complete Setup                                                                                                    | Address:<br>Take Parameters from Existi                                                                                                    | ng Database Connection                                                                       | Either IP Address or Hostname                                 |  |  |  |
| Complete Setup                                                                                                    | Address:                                                                                                    | ng Database Connection                                                                       | Either IP Address or Hostname                                 |  |  |  |
| Complete Setup                                                                                                    | Address:                                                                                                    | ng Database Connection                                                                       | Either IP Address or Hostname                                 |  |  |  |
| Complete Setup                                                                                                    | Address:<br>Take Parameters from Existi                                                                                                    | ng Database Connection                                                                       | Either IP Address or Hostname                                 |  |  |  |
| Complete Setup                                                                                                    | Address:<br>Take Parameters from Existi                                                                                                    | ng Database Connection                                                                       | Either IP Address or Hostname                                 |  |  |  |

6) Specify the connection details then click continue.

| 00                                                                                                    | Create New Server Instance Profile                                                                                                    |
|----------------------------------------------------------------------------------------------------|----------------------------------------------------------------------------------------------------|
|                                                                                                    | Set the Database Connection values                                                                                                    |
| <ul> <li>Specify Host Machine</li> <li>Database Connection</li> <li>Test DB Connection</li> <li>Management and OS</li> </ul>                                                                   | Connection Name: root@localhost Type a name for the connection Connection Method: Standard (TCP/IP)  Parameters Advanced                                                                                                    |
| <ul> <li>SSH Configuration</li> <li>Windows Management</li> <li>Test Settings</li> <li>Review Settings</li> <li>MySQL Config File</li> <li>Specify Commands</li> <li>Complete Setup</li> </ul> | Hostname:       localhost       Port:       8889       Name or IP address of the server         Username:       root       Name of the user to connect with         Password:       Store in Keychain       Clear       The user's password.         Default Schema:       The schema that will be used as c |
|                                                                                                    | Go Back Continue                                                                                                    |

**P.S.** Specify the port number as entered in the MAMP preferences, the username can be changed at a later stage.

|                                                                                                    | Testing the Database Connection                                                                                                    |
|----------------------------------------------------------------------------------------------------|----------------------------------------------------------------------------------------------------|
| <ul> <li>Specify Host Machine</li> <li>Database Connection</li> <li>Test DB Connection</li> <li>Management and OS</li> <li>SSH Configuration</li> <li>Windows Management</li> <li>Test Settings</li> <li>Review Settings</li> <li>MySQL Config File</li> <li>Specify Commands</li> <li>Complete Setup</li> </ul> | Please enter password for the<br>following service:<br>Service: Mysql@localhost:8889<br>User: root<br>Password:<br>Save password in keychain<br>Cancel |
|                                                                                                    |                                                                                                    |

7) Type in the password for the root account specified in the previous step.

**P.S.** If you have not changed this separately and have chosen the root username then the password should be root.

8) If all tasks succeed click continue to proceed to the next step.

| 00                                                                                                    | Create New Server Instance Profile                                                                                                    |
|----------------------------------------------------------------------------------------------------|----------------------------------------------------------------------------------------------------|
| <ul> <li>Specify Host Machine</li> <li>Database Connection</li> <li>Test DB Connection</li> <li>Management and OS</li> <li>SSH Configuration</li> <li>Windows Management</li> <li>Test Settings</li> <li>Review Settings</li> <li>MySQL Config File</li> <li>Specify Commands</li> <li>Complete Setup</li> </ul> | Testing the Database Connection         The database connection information is being tested. This might take a few moments depending on your network connection.         Open Database Connection         Get Server Version: 5.5.9         Get Server OS: MacOS X         Database connection tested successfully. |
|                                                                                                    | Show Logs Go Back Continue                                                                                                    |

9) Specify the installation type and click continue to proceed to the next step.

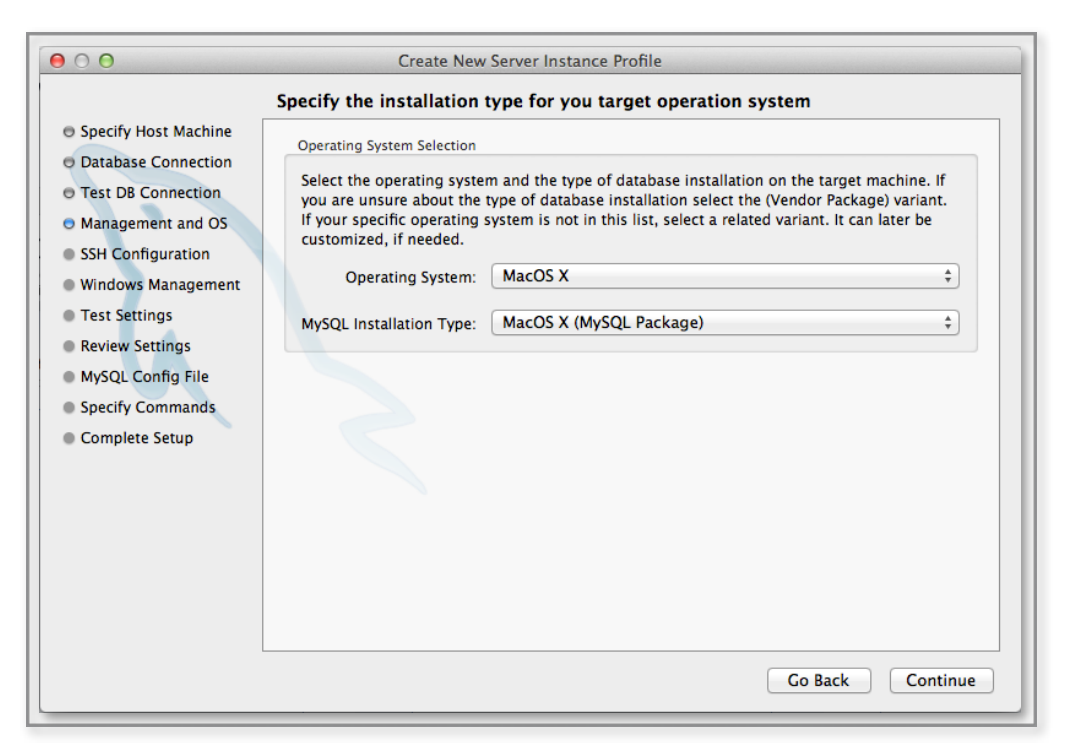

10) Click continue to review the installation configuration and finalise.

| 00                                                                                                    | Create New Server Instance Profile                                                                                                    |
|----------------------------------------------------------------------------------------------------|----------------------------------------------------------------------------------------------------|
|                                                                                                    | Testing Host Machine Settings                                                                                                    |
| <ul> <li>Specify Host Machine</li> <li>Database Connection</li> <li>Test DB Connection</li> <li>Management and OS</li> <li>SSH Configuration</li> <li>Windows Management</li> <li>Test Settings</li> <li>Review Settings</li> <li>MySQL Config File</li> <li>Specify Commands</li> <li>Complete Setup</li> </ul> | The connection to the host machine is being tested. This might take a few moments depending<br>on your network connection.  Connect to host machine Check location of start/stop commands Check MySQL configuration file Error: /usr/local/mysql/support-files/mysql.server start is invalid Message Log What check_admin_commands/local Operation failed: /usr/local/mysql/support-files/mysql.server start is invalid |
|                                                                                                    | Hide Logs Go Back Continue                                                                                                    |

**P.S.** The errors displayed shall be resolved in the following steps.

11) You can either tick the Change Parameter option to edit the instance configurations or click continue and review later.

| 00                                                                                                    | Create New Server Instance Profile                                                                                                    |
|----------------------------------------------------------------------------------------------------|----------------------------------------------------------------------------------------------------|
| 1                                                                                                    | Review Server Instance Settings                                                                                                    |
| <ul> <li>Specify Host Machine</li> <li>Database Connection</li> <li>Test DB Connection</li> <li>Management and OS</li> </ul>                                                                   | Below is a list of all settings collected so far. This includes also values taken from templates or default values. Check if they match your actual settings and toggle 'Change Parameters' if you need to make any changes to default values. For any other change go back to the appropriate wizard page.                                                                                                    |
| <ul> <li>SSH Configuration</li> <li>Windows Management</li> <li>Test Settings</li> <li>Review Settings</li> <li>MySQL Config File</li> <li>Specify Commands</li> <li>Complete Setup</li> </ul> | Remote management is disabled<br>MySQL Configuration<br>MySQL Version: 5.5.9<br>Settings Template: MacOS X (MySQL Package)<br>Path to Configuration File: /etc/my.cnf<br>Instance Name in Configuration File: mysqld<br>Commands for MySQL Management<br>Start MySQL: /usr/local/mysql/support-files/mysql.server start<br>Stop MySQL: /usr/local/mysql/support-files/mysql.server stop<br>Check status: ps xa i grep "/usr/local/mysql/bin/[m]ysqld"<br>Use sudo: Yes |
|                                                                                                    | Change Parameters                                                                                                    |
|                                                                                                    | Go Back Continue                                                                                                    |

12) Enter the server instance name and click finish.

| 00                                                                                                    | Create New Server Instance Profile                                                                                                    |
|----------------------------------------------------------------------------------------------------|----------------------------------------------------------------------------------------------------|
| 1                                                                                                    | Create the Instance Profile                                                                                                    |
| <ul> <li>Specify Host Machine</li> <li>Database Connection</li> <li>Test DB Connection</li> <li>Management and OS</li> <li>SSH Configuration</li> <li>Windows Management</li> <li>Test Settings</li> <li>Review Settings</li> </ul> | Please enter a name for this server instance and click Next. A new Server Instance Profile entry<br>will be created for managing this MySQL server.<br>Server Instance Name: mysqld@localhost |
| <ul> <li>MySQL Config File</li> <li>Specify Commands</li> <li>Complete Setup</li> </ul>                                                                                                    |                                                                                                    |
|                                                                                                    | Go Back Finish                                                                                                    |

13) Click on the Manage Server Instances.

| <b>○ ○</b>                                                                                                    | MySQL Workbench                                                                                |                                                                                                    |
|----------------------------------------------------------------------------------------------------|------------------------------------------------------------------------------------------------|----------------------------------------------------------------------------------------------------|
| Workbench Central                                                                                                    |                                                                                                |                                                                                                    |
| Welcome to MySQL Wo<br>• What's New in This Release?<br>Read about all changes in this MySQL W                                      | rkbench<br>/orkbench release.                                                                  | Workberch<br>Blogs Planet MySQL Workberch<br>Forums Scripting Shell MySQL Utilities                                                               |
| Workspace                                                                                                    |                                                                                                |                                                                                                    |
| SQL Development<br>Connect to existing databases and run<br>SQL Queries, SQL scripts, edit data and<br>manage database objects.     | Create and manage models, forward & reverse engineer, compare and synchronize schemas, report. | Configure your database server, setup<br>user accounts, browse status variables<br>and server logs.                                               |
| Open Connection to Start Querying                                                                                                   | Open Existing EER Model                                                                        | Server Administration                                                                                                    |
| User: root Host: localhost:8889                                                                                                    |                                                                                                | Local Type: MacOS X                                                                                                    |
| New Connection<br>Add a new database connection for querying.                                                                       |                                                                                                | New Server Instance<br>Register a new server instance to manage.                                                                                  |
|                                                                                                    | Create New EER Model                                                                           | 80 Manage Import / Export                                                                                                    |
| <b>Edit Table Data</b><br>Select a connection and schema table to edit.                                                             | Create a new EER Model from scratch.                                                           | Create a dump file or restore data from a file.                                                                                                   |
| Edit Table Data<br>Belet a connection and schema table to edit.<br>Edit SQL Script<br>Open an existing SQL Script file for editing. | Create a new EER Model from scratch.                                                           | <ul> <li>Create a dump file or restore data from a file.</li> <li>Manage Security</li> <li>Manage user accounts and assign privileges.</li> </ul> |

14) Select the newly created Server Instance then switch to the System Profile tab.

| 000                                                                            | MySQL Workbench                                                                                                    |
|--------------------------------------------------------------------------------|----------------------------------------------------------------------------------------------------|
| A 000                                                                          | Manage Server Instances                                                                                                    |
| Vorkbench Ct                                                                   | Instance Profile Name: mysqld@localhost<br>Connection System Profile<br>MySQL Connection System Profile                                                                                                    |
| Workspace                                                                      | Pick a preset connection to the MySQL server instance. The connection will be used for<br>basic administration tasks such as managing users and viewing schema objects.                                    |
| SQL<br>Connect<br>SQL Que<br>manage                                            | Connection: localhost - root@localhost:8889 <standard (tcp="" ip)=""><br/>Edit Selected Manage Connections  MtiSOL Search Version: E 5.0 Connect and Cherk</standard>                                      |
| Open Conne                                                                     | MySQL Server Version; 5.5.9 Connect and check                                                                                                    |
| Gent<br>User                                                                   | Remote Management     host<br>cos x       Do not use remote management     host<br>cos x       Native Windows remote management (only available on Windows)     SSH login based management       Hostname: |
|                                                                                | Username:                                                                                                    |
|                                                                                | Password: Store in Keychain                                                                                                    |
| New Conne<br>Add a new da<br>Edit Table D<br>Select a Colm<br>Rev Edit SOL Sci | SSH Key Path:<br>tance to manage.<br>ort<br>Store data from a file.                                                                                                    |
| Open an exis                                                                   | nd assign privileges.                                                                                                    |
| Manage Connections<br>Modify connection settings or add connections.           | Create EER Model From SQL Script Import an existing SQL file.  Manage Server Instances Add, delete and update server instance settings.                                                                    |
| Server Instance Manager Opened.                                                |                                                                                                    |

15) Enter the following details in the specified tabs then click close:

Set the Start MySQL command to: /Applications/MAMP/bin/startMysql.sh

Set the Stop MySQL command to: /Applications/MAMP/bin/startMysql.sh

Set the Check MySQL Status command to: ps xa | grep "/Applications/MAMP/Library/bin/[m]ysqld"

| 000                           |                                               | Ν                                                                          | /lySQL Workbench                                                                                                    |                                    |                                          |
|-------------------------------|-----------------------------------------------|----------------------------------------------------------------------------|----------------------------------------------------------------------------------------------------|------------------------------------|------------------------------------------|
|                               | 00                                            | Manage Ser                                                                 | rver Instances                                                                                                    |                                    |                                          |
| Workbench Ce                  | Server Instances<br>mysqld@localhost          | Instance Profile Name: mysql                                               | d@localhost                                                                                                    |                                    |                                          |
| Workbench<br>Workspace        |                                               | Information about the server and M<br>or stop it etc. You may pick a prese | AySQL configuration, such as path to the configuration<br>et configuration profile or customize one for your ne                                   | on file, command to start<br>eeds. | Scripting Shell MySQL Utilities          |
|                               |                                               | System Type:                                                               | MacOS X                                                                                                    | \$                                 |                                          |
|                               |                                               | Installation Type:                                                         | Custom                                                                                                    | \$                                 | tabase server, setup                     |
| manage                        |                                               | Configuration File:                                                        | /etc/my.cnf                                                                                                    |                                    | wse status valiables                     |
| ~                             |                                               | Configuration File Section:                                                | mysqld                                                                                                    |                                    |                                          |
| Open Conne                    |                                               |                                                                            |                                                                                                    |                                    | tabase server instance.                  |
| User:                         |                                               | here are the same as if they would<br>combined with some predefined fill   | Noroden a stood perform certain management acc<br>ber un in a system shell. Commands which return a<br>ters. See "Filters Help" for more details. | value might be                     | EOS X                                    |
|                               |                                               | Start MySQL: /A                                                            | pplications/MAMP/bin/startMysql.sh                                                                                                    |                                    |                                          |
|                               |                                               | Stop MySQL: /A                                                             | pplications/MAMP/bin/startMysql.sh                                                                                                    |                                    |                                          |
|                               |                                               | ₫.                                                                         | Elevate privileges to execute start/stop con<br>and write configuration data                                                                      | nmands                             |                                          |
|                               |                                               | Check MySQL Status: ps                                                     | xa   grep "/Applications/MAMP/Library/bin                                                                                                    | n/[m]ysqld"                        |                                          |
|                               |                                               |                                                                            | Elevate privileges to execute status comma                                                                                                    | inds                               |                                          |
|                               |                                               | Sudo command: /us                                                          | sr/bin/sudo -p EnterPasswordHere /bin/sh                                                                                                    | -c *                               |                                          |
| Add a new da                  |                                               |                                                                            |                                                                                                    |                                    | stance to manage.                        |
| Edit Table D                  |                                               |                                                                            |                                                                                                    |                                    | lort                                     |
| Edit SQL Sci                  | New Delete                                    | Duplicate Move Up                                                          | Move Down                                                                                                    | Close                              | nd assign privileges.                    |
| Manage Cone<br>Modify connect | nections<br>tion settings or add connections. | Create EER Moo                                                             | del From SQL Script<br>Ig SQL file.                                                                                                    | Manage Server Ins                  | stances<br>ate server instance settings. |
| Server Instance Mana          | ger Opened.                                   |                                                                            |                                                                                                    |                                    |                                          |

16) Double-Click on the New Server Instance, then enter the root password and click Ok.

| Vorkenche Central     Welcome to MySQL Workbench   • that's New in This Release?   • ad about all changes in this Workbenche release   • Workspace     Please enter password for the following service:   • Workspace     Please enter password for the following service:   • Workspace     Please enter password for the following service:   • Workspace     Please enter password in keychain   • Or encort to stitut guantases and release?   • Or encort to stitut guantases and release?   • Or encort to stitut guantases and release?   • Or encort to stitut guantases and release?   • Or encort to stitut guantases and release?   • Or encort to stitut guantases and release?   • Or encort to stitut guantases and release?   • Or encort to stitut guantases and release?   • Or encort to stitut guantases and release?   • Or encort to stitut guantases and release?   • Or encort to stitut guantases and release?   • Or encort to stitut guantases and release?   • Or encort to stitut guantases and release?   • Or encort to stitut guantases?   • Or encort to stitut guantases?   • Or encort to stitut guantases?   • Or encort to stitut guantases?   • Or encort to stitut guantases?   • Or encort to stitut guantase?   • Or encort to stitut guantase?   • Or encort to stitut guantase?   • Or encort to stitut guantase?   • Or encort to stitut guantase?   • Or encort to s                                                                                                    | *                                                                                                    | MySQL Workbench                                                                                                    |                                                                                                    |
|----------------------------------------------------------------------------------------------------|----------------------------------------------------------------------------------------------------|----------------------------------------------------------------------------------------------------|----------------------------------------------------------------------------------------------------|
| <image/> Version: Network of the state of the state of the | Workbench Central                                                                                                    |                                                                                                    |                                                                                                    |
| <ul> <li>Vorkspace</li> <li>Plase enter password for the following service:</li> <li>Plase enter password for the following service:</li> <li>Plase enter password for the following service:</li> <li>Plase enter password for the following service:</li> <li>Plase enter password for the following service:</li> <li>Plase enter password in kervica:</li> <li>Password:</li> <li>Password:</li> <li>Pa</li></ul>                                                                                                    | Welcome to MySQL V<br>• What's New in This Release?<br>Read about all changes in this My                                                                                                    | Vorkbench                                                                                                    | bench Ranet MySQL Workbench Scripting Shell MySQL Utilities                                                                                   |
| Save password in keychair     Or click a DB connection to Savet Querying     Image: Source Connection     Image: Source Connection     New Connection     Mext: Incarine Connection     Image: Source Connection     Image: Source Connection     Image: Source Connection     Image: Source Connection     Image: Source Connection     Image: Source Connection     Image: Source Connection     Image: Source Connection     Image: Source Connection     Image: Source Connection     Image: Source Connection     Image: Source Connection     Image: Connection     Image: Connection <th>Vorkspace<br/>SQL Development<br/>Connect to existing databases and run<br/>squeres, SQL stripts, cell data and<br/>manage database objects.</th> <th>Please enter password for the<br/>following service:<br/>Service: Mysql@localhost:8889<br/>User: root<br/>Werkbare<br/>Password:</th> <th>Configure your database server, setup<br/>configure your database server, setup<br/>and server logs.</th>                                                                                                    | Vorkspace<br>SQL Development<br>Connect to existing databases and run<br>squeres, SQL stripts, cell data and<br>manage database objects.                                                                                                    | Please enter password for the<br>following service:<br>Service: Mysql@localhost:8889<br>User: root<br>Werkbare<br>Password:                                                                   | Configure your database server, setup<br>configure your database server, setup<br>and server logs.                                            |
| New Connection       Register a new server instance         Image: Solitor and schema table to edit.       Image: Create A new EER Model         Image: Solitor and schema table to edit.       Image: Create A new EER Model                                                                                                    | Open Connection to Start Querying     Or click a DB connection to open the SQL Editor.     Jocalhost     Jocalhost     User: root Host: focalhost:8889                                                                                           | Save password in keychain Cancel OK                                                                                                    | Server Administration<br>Or click to manage a database server instance.<br>mysqld@localhost<br>Local Type: MacOS X                            |
| Edit Table Data Create New EER Model Create a new EER Model Create a new EER Model Create a new EER Model Create a new EER Model from scratch.                                                                                                    | New Connection                                                                                                    |                                                                                                    | New Server Instance<br>Register a new server instance to manage.                                                                              |
| Manage Connections       Create EER Model From SQL Script       Manage Security         Manage Connections       Create EER Model From SQL Script       Manage user accounts and assign privileges.         Modity Connection settings or add connections.       Create EER Model From SQL Script       Manage Security                                                                                                    | Edit Table Data           Select a connection and schema table to edit.           Edit SQL Script           Dipon an existing SQL Script file for editing.           Manage Connections           Monity connection settings or add connections. | Create a new EER Model from scratch.<br>Create a new EER Model from Existing Database<br>Create EER Model From SQL Script<br>Create EER Model From SQL Script<br>Monort an existing SQL file. | Manage Import / Export Create a dump file or restore data from a file. Manage Security Manage Security Manage Securits and assign privileges. |

17) Navigate to the Startup/Shutdown page and confirm that the Server is registered as running.

| Admin (murald@localhast)                                                                                                    | MySQL Workbench                                                                                                    |
|----------------------------------------------------------------------------------------------------|----------------------------------------------------------------------------------------------------|
| MANAGEMENT                                                                                                    | Startup / Shutdown                                                                                                    |
| <ul> <li>Server Status</li> <li>Startup / Shutdown</li> <li>Status and System Variables</li> <li>Server Logs</li> <li>CONFIGURATION</li> <li>Options File</li> <li>SECURITY</li> <li>Users and Privileges</li> <li>DATA EXPORT / RESTORE</li> <li>Data Export</li> <li>Data Import/Restore</li> </ul> | Database Server Status         The database server is stated and ready for client connections. To shut the Server down, use the "Stop Server" button         The database server instance is running       Stop Server         If you stop the server, you and your applications will not be able to use the Database and all current connections will be closed         Startup Message Log         2012-01-21 140922 - Onecked server status: Server is running.         2012-01-21 140922 - Onecked server status: Server is running.         2012-01-21 140922 - Onecked server status: Server is running.         2012-01-21 140922 - Onecked server status: Server is running.         2012-01-21 140922 - Onecked server status: Server is running.         2012-01-21 140922 - Onecked server status: Server is running.         2012-01-21 140922 - Onecked server status: Server is running.         2012-01-21 140927 - Onecked server status: Server is running.         2012-01-21 140927 - Onecked server status: Server is running.         2012-01-21 140927 - Onecked server status: Server is running.         2012-01-21 140927 - Onecked server status: Server is running.         2012-01-21 140927 - Onecked server status: Server is running.         2012-01-21 140927 - Onecked server status: Server is running.         2012-01-21 140927 - Onecked server status: Server is running.         2012-01-21 140927 - Onecked server status: Server is running.         2012-01-21 140927 - Onecked server status |
| WB Admin Opened                                                                                                    |                                                                                                    |

- 18) Navigate to the Users and Privileges page.
- 19) Create a new user account intended to be the administrative user. Limit the connectivity to localhost and enter a password.

| Admin (mysqld@localhost)                                                     |                                                                                         |                                                                             |  |  |
|------------------------------------------------------------------------------|-----------------------------------------------------------------------------------------|-----------------------------------------------------------------------------|--|--|
| MANAGEMENT                                                                   |                                                                                         | Users and Privileges                                                        |  |  |
| Server Status                                                                |                                                                                         |                                                                             |  |  |
| Startup / Shutdown                                                           | shutdown Server Access Management Schema Privileges                                     |                                                                             |  |  |
| Status and System Variables User Accounts Details for account root@localhost |                                                                                         |                                                                             |  |  |
| A Server Logs                                                                | User From Host                                                                          |                                                                             |  |  |
| ONFIGURATION                                                                 | <anonym localhost<="" td=""><td>Login Administrative Roles Account Limits</td></anonym> | Login Administrative Roles Account Limits                                   |  |  |
| 🖉 Options File                                                               | fraki localhost                                                                         | You may create multiple accounts with the                                   |  |  |
| CURITY                                                                       | root localhost                                                                          | to connect from different hosts.                                            |  |  |
| - Users and Privileges                                                       | wp localhost                                                                            | Limit Connectivity to Hosts Matching: localhost % and wildcards may be used |  |  |
| TA EXPORT / RESTORE                                                          |                                                                                         |                                                                             |  |  |
| La Export                                                                    |                                                                                         | Password: Type a password to reset it.                                      |  |  |
| La Import/Restore                                                            |                                                                                         | Confirm Password: Enter password again to confirm.                          |  |  |
|                                                                              |                                                                                         |                                                                             |  |  |
| indexed account 'seat Olace Ibeat'                                           | Add Account Remove                                                                      | Revoke All Privileges Revert Apply Refresh                                  |  |  |

- 20) Click Apply to save the changes.
- 21) Repeat the previous two steps for a Wordpress user account.

22) Change the Administrative roles such that the new administrative account has DBA permissions and the new Wordpress account has none.

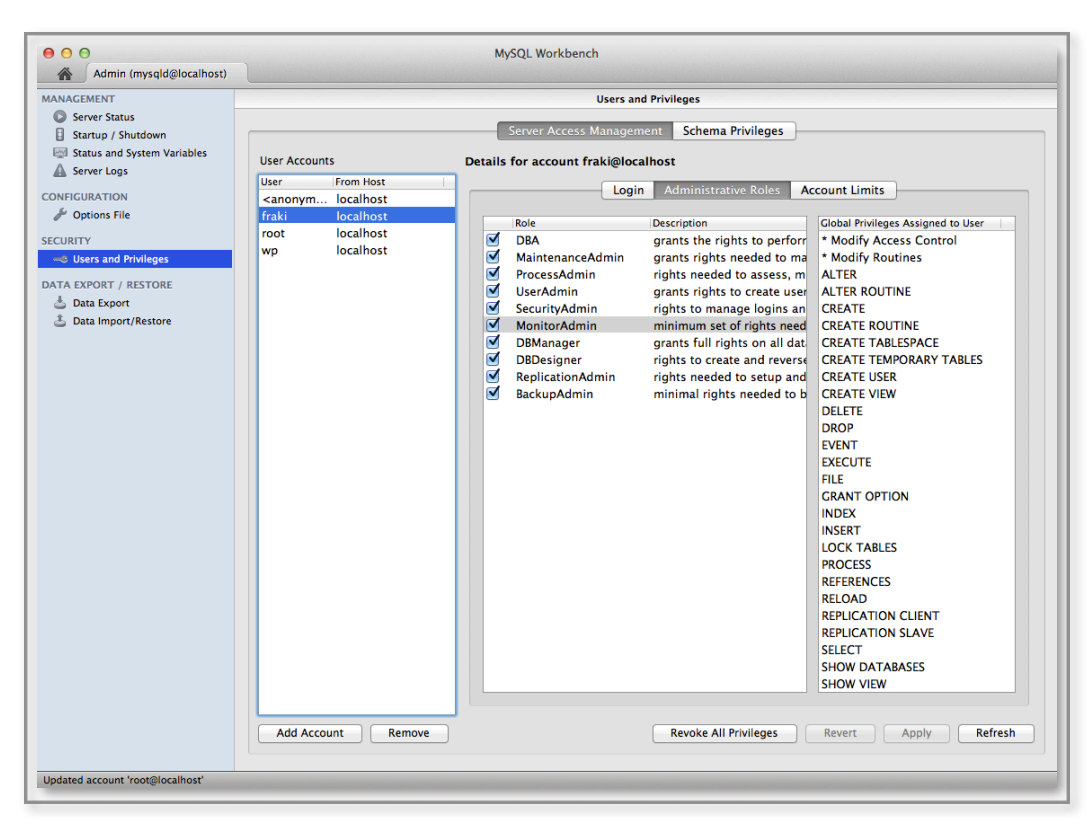

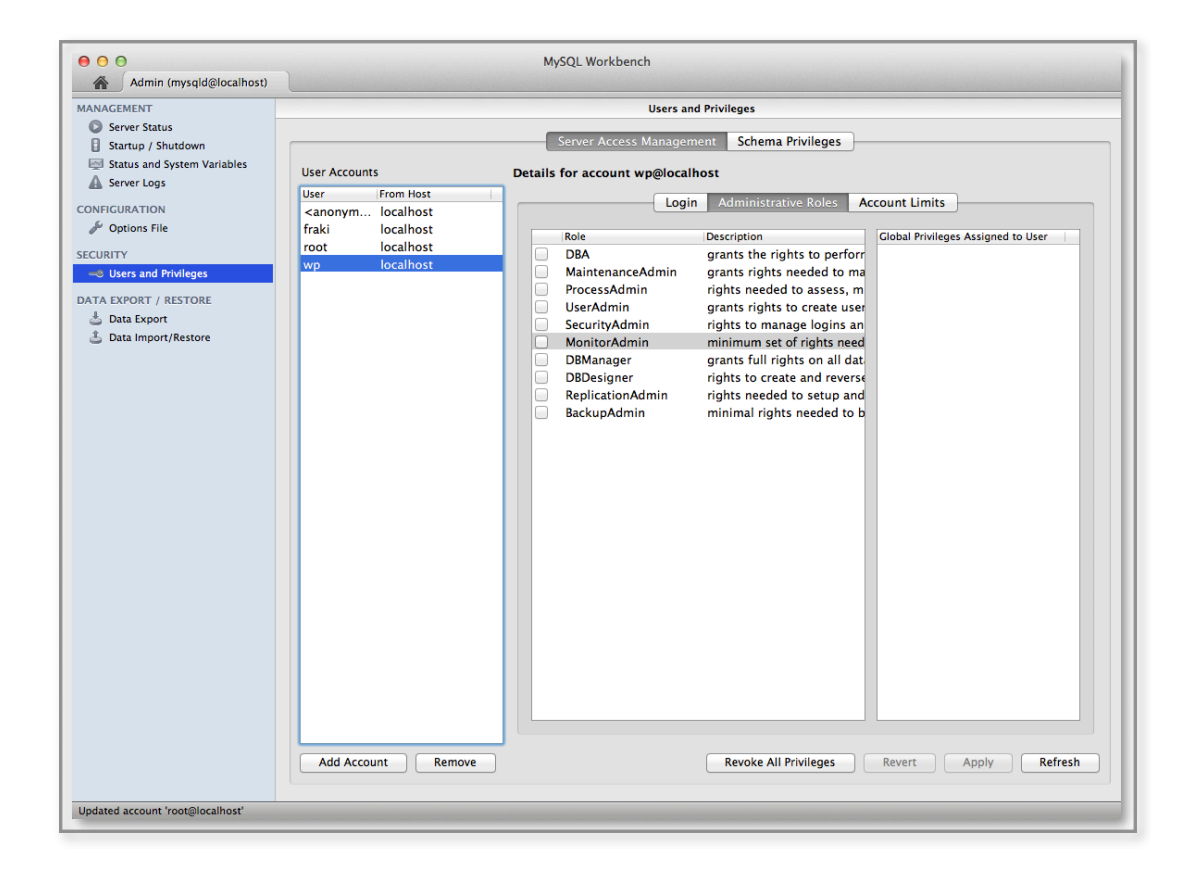

23) Shift to the Schema Privileges tab and grant the new administrative account full permissions on localhost for all schemas and full permissions to the Wordpress account on the Wordpress schema only.

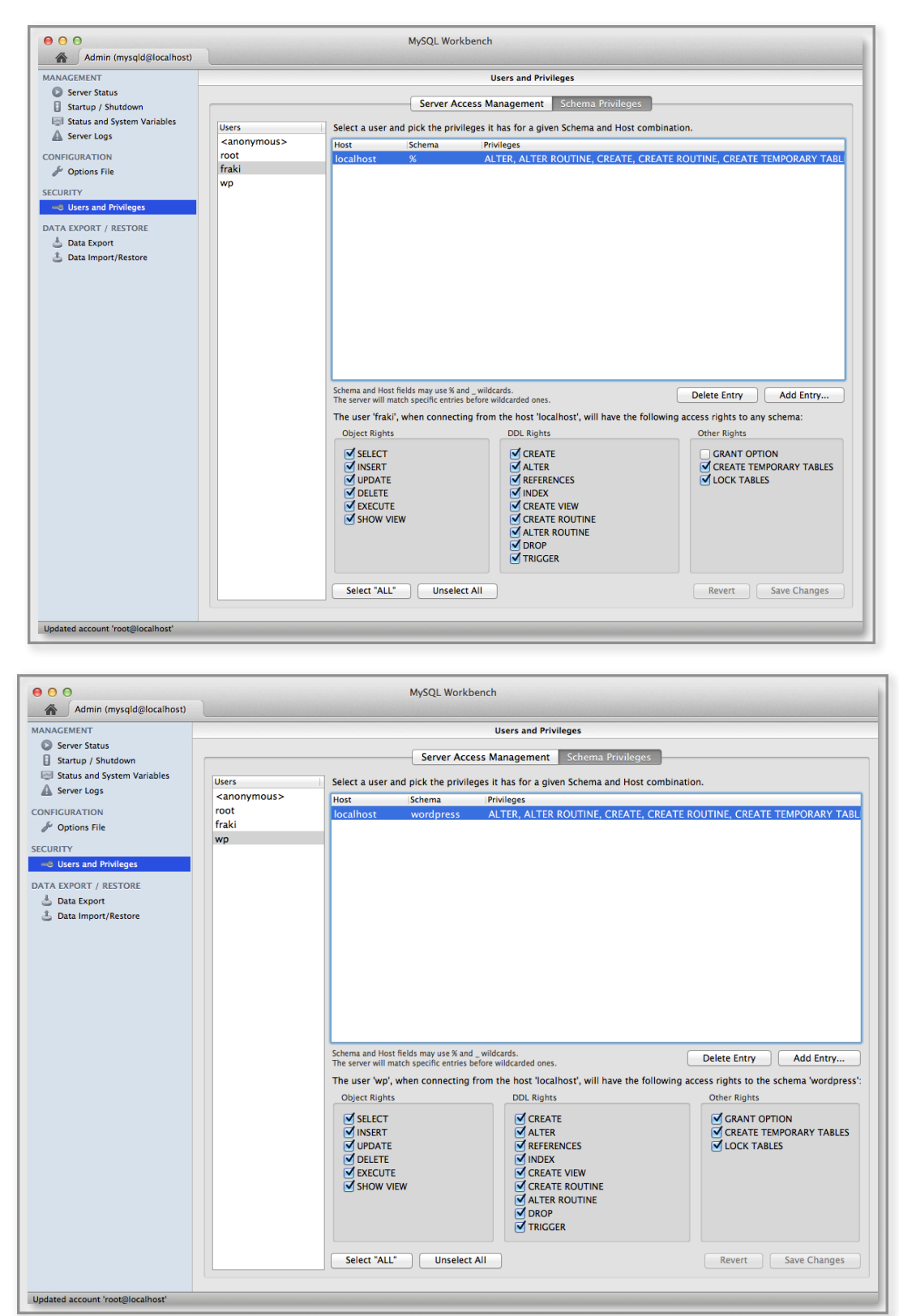

## Update the localhost connection (MySQL Workbench)

1. Launch MySQL Workbench.

| 0 0 0                                                                                                    | MySQL Workbench                                                                                      |                                                                                                    |
|----------------------------------------------------------------------------------------------------|----------------------------------------------------------------------------------------------------|----------------------------------------------------------------------------------------------------|
| ▼ Workbench Central                                                                                                    |                                                                                                    |                                                                                                    |
| Welcome to MySQL Workben<br>Workbench<br>Workbench                                                                              | ch<br>elease. MySQL Doc MySQL Bug<br>library                                                         | Workbench<br>Blogs Planet MySQL Workbench<br>Forums Scripting Shell MySQL Utilities                                            |
| Workspace                                                                                                    |                                                                                                    |                                                                                                    |
| SQL Development<br>Connect to existing databases and run<br>SQL Queries, SQL scripts, edit data and<br>manage database objects. | Create and manage models, forward &<br>reverse engineer, compare and<br>synchronize schemas, report. | Configure your database server, setup<br>user accounts, browse status variables<br>and server logs.                            |
| C Open Connection to Start Querying                                                                                             | Open Existing EER Model                                                                              | 🔗 Server Administration                                                                                                    |
| Connection  New Connection  Add a new database connection for querying.                                                         |                                                                                                    | Impediate local host         Local Type: MacOS X         New Server Instance         Register a new server instance to manage. |
| Edit Table Data                                                                                                    | Create New EER Model                                                                                 | 他 Manage Import / Export                                                                                                    |
| Edit SQL Script                                                                                                    | Create a new EER Model from scratch.                                                                 | Create a dump file or restore data from a file.                                                                                |
| Open an existing SQL Script file for editing.                                                                                   | Create by connecting and reverse engineering.                                                        | Manage user accounts and assign privileges.                                                                                    |
| Modify connections settings or add connections.                                                                                 | Create EER Model From SQL Script                                                                     | Add, delete and update server instance settings.                                                                               |
| Closing Administator.                                                                                                    |                                                                                                    |                                                                                                    |

2. Click on the Manage Connections link.

|          | Connection Name:   | localhost               | Type a name for the connection                      |
|----------|--------------------|-------------------------|-----------------------------------------------------|
| ocalhost | Connection Method: | Standard (TCP/IP)       | Method to use to connect to the RDBM                |
|          |                    | Parameters Adva         | nced                                                |
|          |                    |                         |                                                     |
|          | Hostname:          | localhost Port: 8889    | Name or IP address of the server host - TCP/IP port |
|          | Username:          | fraki                   | Name of the user to connect with.                   |
|          | Password:          | Store in Keychain Clear | The user's password.                                |
|          | Default Schema:    |                         | The schema that will be used as default schema      |
|          |                    |                         |                                                     |
|          |                    |                         |                                                     |
|          |                    |                         |                                                     |
|          |                    |                         |                                                     |
|          |                    |                         |                                                     |
|          |                    |                         |                                                     |
|          |                    |                         |                                                     |

- 3. Change the username to use the newly created administrative user instead of the root user.
- 4. Click on the New button and enter the details for the Wordpress user. Then test the connection.

| Stored Connections                                                                                                    | Connection Name:                                                                                                    | wp@localhost         | Type a name for the connection                      |  |
|----------------------------------------------------------------------------------------------------|----------------------------------------------------------------------------------------------------|----------------------|-----------------------------------------------------|--|
| ocalhost                                                                                                    | Connection Method:                                                                                                    | Standard (TCP/IP)    | Method to use to connect to the RDBMS               |  |
| vp@localhost                                                                                                    | connection method.                                                                                                    | Standard (Ter/II)    | withou to use to connect to the Robins              |  |
|                                                                                                    |                                                                                                    | Parameters Adva      | nced                                                |  |
|                                                                                                    | Hostname:                                                                                                    | localhost Port: 8889 | Name or IP address of the server host - TCP/IP port |  |
|                                                                                                    | Username:                                                                                                    | wp                   | Name of the user to connect with.                   |  |
|                                                                                                    | Password:     Store in Keychain     Clear     The user's password.       Default Schema:     The schema that will be used as default schema |                      |                                                     |  |
|                                                                                                    |                                                                                                    |                      |                                                     |  |
| Default Schema:<br>The schema that will be used as default sch<br>Connected to MySQL at localhost:8889<br>with user wp<br>Connection parameters are correct.<br>OK |                                                                                                    |                      |                                                     |  |

**P.S.** The port number should be 8889 if you installed MAMP and left the default port numbers.

**P.S.** localhost and 127.0.0.1 refer to your host system and can be interchanged.

5. Close the Manage DB Connections tab.

## Create the Wordpress database (MySQL Workbench)

1. Double click on the localhost connection.

| ●                                                                                                    | MySQL Workbench                                                                                                    |                                                                                                    |
|----------------------------------------------------------------------------------------------------|----------------------------------------------------------------------------------------------------|----------------------------------------------------------------------------------------------------|
| Workbench Central Welcome to MySQL Work What's New in This Release? Read about all changes in this MySQL Work Workspace                                                                                                    | kbench<br>kbench release.                                                                                                    | Workbarch<br>Blogs Planet MySQL Workbarch<br>Forums Scripting Shell MySQL Ubilities                                                                                                    |
| SQL Development<br>Connect to existing databases and run<br>SqL Queries, SQL Scripts, edit data and<br>manage database objects.                                                                                                    | Context And Manage models, forward & reverse engineer, compare and synchronize schemas, report.                                                                                                    | Configure your database server, setup<br>user accounts, browse status variables<br>and server logs.                                                                                                    |
| Per Connection to Start Querying<br>Or click a bit connection to open the SQL Editor.<br>Control Control<br>Control Control Control Control Control Control Control<br>Control Control Con | Pen Existing EER Model CF select a model to open or click here to browse.                                                                                                    | Server Administration<br>Or tick to manage a database server instance.                                                                                                    |
| New Connection           Acd a new database connection for querying.           Image: Connection and schema table to edit.           Image: Connection and schema table to edit.           Image: Connection and schema table to edit.           Image: Connection and schema table to edit.           Image: Connection and schema table to edit.           Image: Connection settings or add connections.                                                                                                    | Create New EER Model<br>Create a new EER Model from scratch.<br>Create EER Model From Existing Database<br>Create EER Model From SQL Script<br>Might a constraint of the forms SQL Script<br>Might a constraint of the form SQL Script | New Server Instance     New Server Instance to manage.     Manage Import / Export     Create a dump file or resture data from a file.     Manage Security     Manage Server Instances     Add, delete and update server instance settings. |

2. Click on the New Schema button.

|                     |                                               | MySQL Workbench |                                                                                                    |                       |  |  |
|---------------------|-----------------------------------------------|-----------------|----------------------------------------------------------------------------------------------------|-----------------------|--|--|
|                     |                                               |                 |                                                                                                    |                       |  |  |
| SCHEMAS (%)         | SQL File 1 🖄 🖄 new_schema - Schema X Snippets |                 |                                                                                                    |                       |  |  |
| ٩                   | Schema Name:                                  | new_schema      | The name of the schema. It is recommended to use only<br>alpha-numeric characters. Spaces should be avoided and be | 📩 🏡 🛛 My Snippets 🔹 🀇 |  |  |
|                     | Default Collation:                            | ¢               | Specifies which charset/collation the schema's tables will use if                                                  |                       |  |  |
|                     | Comments                                      |                 | <ul> <li>they do not have an explicit setting. Common choices are Latin1</li> </ul>                                |                       |  |  |
|                     | comments.                                     |                 |                                                                                                    |                       |  |  |
|                     |                                               |                 |                                                                                                    |                       |  |  |
|                     |                                               |                 |                                                                                                    |                       |  |  |
|                     |                                               |                 |                                                                                                    |                       |  |  |
|                     |                                               |                 |                                                                                                    |                       |  |  |
|                     |                                               |                 |                                                                                                    |                       |  |  |
|                     |                                               |                 |                                                                                                    |                       |  |  |
|                     |                                               |                 |                                                                                                    |                       |  |  |
|                     |                                               |                 |                                                                                                    |                       |  |  |
|                     |                                               |                 |                                                                                                    |                       |  |  |
|                     |                                               |                 |                                                                                                    |                       |  |  |
|                     |                                               |                 |                                                                                                    |                       |  |  |
|                     |                                               |                 |                                                                                                    |                       |  |  |
|                     |                                               |                 |                                                                                                    |                       |  |  |
| Object Info Session |                                               |                 |                                                                                                    |                       |  |  |
| No object selected  |                                               |                 |                                                                                                    |                       |  |  |
|                     |                                               |                 |                                                                                                    |                       |  |  |
|                     | Schema                                        |                 | Apply Cancel                                                                                                    |                       |  |  |
|                     | Action Output \$                              | tion            | Response                                                                                                    | Duration / Fetch Time |  |  |
|                     |                                               |                 |                                                                                                    |                       |  |  |
|                     |                                               |                 |                                                                                                    |                       |  |  |
|                     |                                               |                 |                                                                                                    |                       |  |  |
| SQL Editor Opened   |                                               |                 |                                                                                                    |                       |  |  |
| age contor opened.  |                                               |                 |                                                                                                    |                       |  |  |

3. Name the schema Wordpress and select a utf8 collation or any of your preference. Then click Apply.

| ● ○ ○                                                           | Apply SQL Script to Database                                                                                                    |
|-----------------------------------------------------------------|----------------------------------------------------------------------------------------------------|
|                                                                 | Review the SQL Script to be Applied on the Database                                                                                                    |
| <ul> <li>Review SQL Script</li> <li>Apply SQL Script</li> </ul> | Please review the following SQL script that will be applied to the database.<br>Note that once applied, these statements may not be revertible without losing some of the data.<br>You can also manually change the SQL statements before execution.<br>SQL Statement(s):<br>CREATE SCHEMA `wordpress` DEFAULT CHARACTER SET utf8 COLLATE utf8_general_ci ; |
|                                                                 | Go Back Apply                                                                                                    |

4. Click Apply when presented with the SQL statement to create the new database.

| 00                                                              | Apply SQL Script to Database                                                                                                    |       |
|-----------------------------------------------------------------|----------------------------------------------------------------------------------------------------|-------|
|                                                                 | Applying SQL script to the database                                                                                                    |       |
| <ul> <li>Review SQL Script</li> <li>Apply SQL Script</li> </ul> | The following tasks will now be executed. Please monitor the execution.<br>Press Show Logs to see the execution logs.<br>© Execute SQL Statements<br>SQL script was successfully applied to the database. |       |
| K                                                               |                                                                                                    |       |
|                                                                 | Show Logs Go Back                                                                                                    | Close |

5. Close the Dialog box and close the SQL Query Browser to return to the Workbench homepage. Double click on the Wordpress user connection and enter the Wordpress password.

|                                                                                                    | MySQL Wo                                                                                                    | kbench                                                            |                                                                                                    |
|----------------------------------------------------------------------------------------------------|----------------------------------------------------------------------------------------------------|-------------------------------------------------------------------|----------------------------------------------------------------------------------------------------|
| Vorkbench Central                                                                                                    |                                                                                                    |                                                                   |                                                                                                    |
| Welcome to MySQL Work<br>• What's New in This Release?<br>Read about all chances in this MySQL Work<br>• • • • • Connect to N                                                                                                    | bench<br>bench release.<br>MySQL Server                                                                                                   | MySQL Doc<br>Library MySQL Bug<br>Reporter                        | Workberch Ranet MySQL Workberch Soripting Shell MySQL Utilities                                                                                                    |
| SQL Der<br>Connect to exit<br>manage datab                                                                                                    | ssword for the<br>se:<br>vice: Mysql@localhost:8889<br>ser: wp<br>ord:                                                                    | ng<br>odels, forward &<br>pare and<br>report.                     | Server Administration<br>Configure your database server, setup<br>user accounts, works status variables<br>and server logs.                                                                                                    |
| Oren Connection     Oren Connection     Oren Class a Disconnection     Oren Class a Disconnection     Oren Class A Disconnection     Oren Class A Disconnection     Oren Class A Disconnection     Oren Class A Disconnection                                                                                                | Save password in keychain                                                                                                    | ck here to browse.                                                | Server Administration<br>Or click to manage & addabase server instance.<br>Click Type: MacOd X                                                                                                    |
| New Connection         Add a new database connection for querying.         Edit Table Data         Select a connection and schema table to edit.         Den an existing SQL Script I         Open an existing SQL Script IIe for editing.         Madify connections         Modify connection settings or add connections. | Create New EER Model<br>Create a new EER Model from<br>Create by connecting and re-<br>Create EER Model From E<br>Create EER Model From S | n scratch.<br>xisting Database<br>verse engineering.<br>QL Script | New Server Instance           Register a new server instance to manage.           Image Inport / Exort           Create a dump file or restore data from a file.           Image Security           Manage Security           Manage Securit Instances           Image Securit Instances           Add, delete and update server instance settings. |
| Connecting                                                                                                    |                                                                                                    |                                                                   |                                                                                                    |

6. Confirm that the wordpress database is visible for the user.

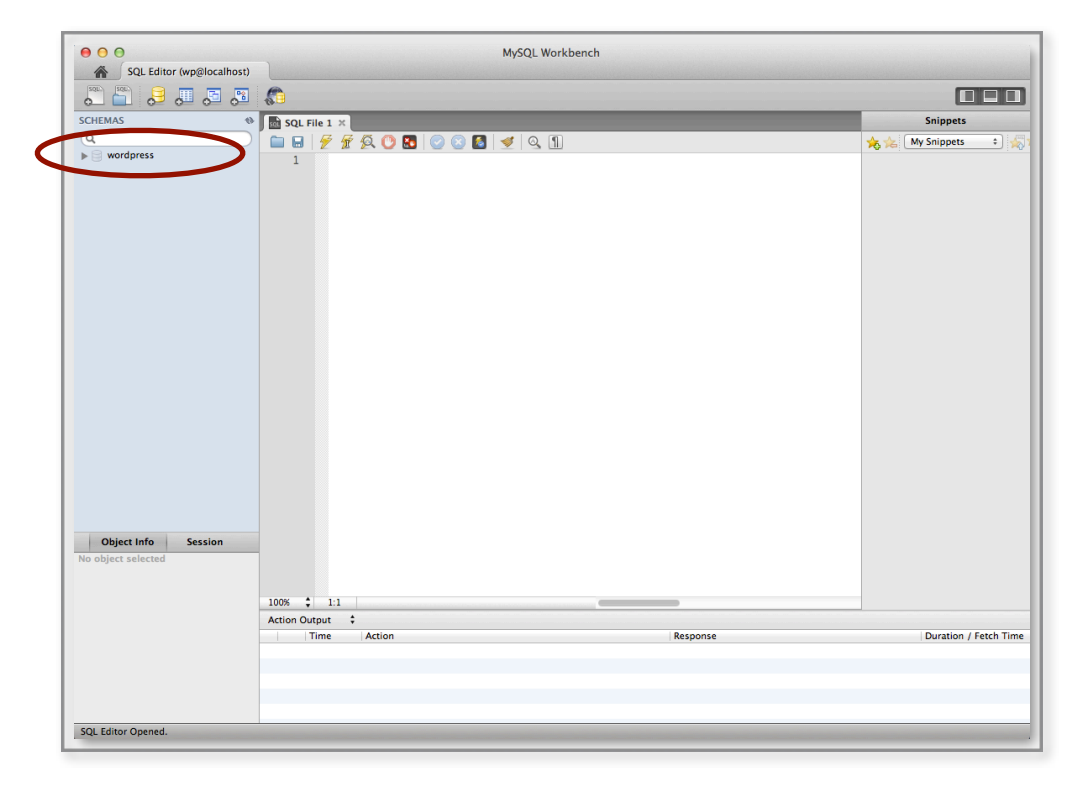

7. Close the SQL Query Browser and return to the home page.

## **Wordpress Configuration**

- 1) Extract the contents of the Wordpress zip file in the folder that will contain the web site.
- **P.S.** The default is /Applications/MAMP/htdocs
  - 2) Open a browser and type the following url:

http://localhost:8888/

3) Select the name of the folder dedicated to your Wordpress site.

| Index of /   |  |
|--------------|--|
| • wordpress/ |  |
|              |  |

4) A welcoming screen is displayed. Click on the Create a Configuration File button.

| Thora  | contract to be a way configure when file I need this before we can get started                        |   |
|--------|----------------------------------------------------------------------------------------------------|---|
| There  | esint seem to be a wp-conning, prip lile. Theed this before we can get statted.                       |   |
| Need n | re help? We got it.                                                                                   |   |
| You ca | create a wp-config.php file through a web interface, but this doesn't work for all server setups. The | e |
| safest | ay is to manually create the file.                                                                    |   |
| Crea   | a Configuration File                                                                                  |   |
|        |                                                                                                    |   |

5) Gather the details required for the installation then click "Let's go!"

|                     | WORDPRESS                                                                                                    |
|---------------------|----------------------------------------------------------------------------------------------------|
| W<br>kn             | elcome to WordPress. Before getting started, we need some information on the database. You will need to<br>now the following items before proceeding.                                                                                                    |
| 1.                  | Database name                                                                                                    |
| 2.                  | Database username                                                                                                    |
| 3.                  | Database password                                                                                                    |
| 4.                  | Database host                                                                                                    |
| 5.                  | Table prefix (if you want to run more than one WordPress in a single database)                                                                                                    |
| lf t<br>int<br>fill | for any reason this automatic file creation doesn't work, don't worry. All this does is fill in the database<br>formation to a configuration file. You may also simply open wp-config-sample.php in a text editor,<br>I in your information, and save it as wp-config.php. |
| ln<br>wi            | all likelihood, these items were supplied to you by your Web Host. If you do not have this information, then you<br>Il need to contact them before you can continue. If you're all ready                                                                                   |
| (                   | Let's go!                                                                                                    |

6) Enter the specified details then click Submit.

| WORDPRESS                                                                                                   |           |                                                                                        |  |  |  |  |  |  |
|----------------------------------------------------------------------------------------------------|-----------|----------------------------------------------------------------------------------------|--|--|--|--|--|--|
| Below you should enter your database connection details. If you're not sure about these, contact your host. |           |                                                                                        |  |  |  |  |  |  |
| Database Name                                                                                               | wordpress | The name of the database you want to run WP in.                                        |  |  |  |  |  |  |
| User Name                                                                                                   | wp        | Your MySQL username                                                                    |  |  |  |  |  |  |
| Password                                                                                                    | password  | and your MySQL password.                                                               |  |  |  |  |  |  |
| Database Host                                                                                               | localhost | You should be able to get this info from your web host, if localhost does not work.    |  |  |  |  |  |  |
| Table Prefix                                                                                                | wp_       | If you want to run multiple WordPress installations in a single database, change this. |  |  |  |  |  |  |
| Submit                                                                                                    |           |                                                                                        |  |  |  |  |  |  |

**P.S.** You are to enter the username and password of the database user created for the Wordpress site.

7) If a connection to the database was successful a confirmation message is displayed and you can click on the Run the install button.

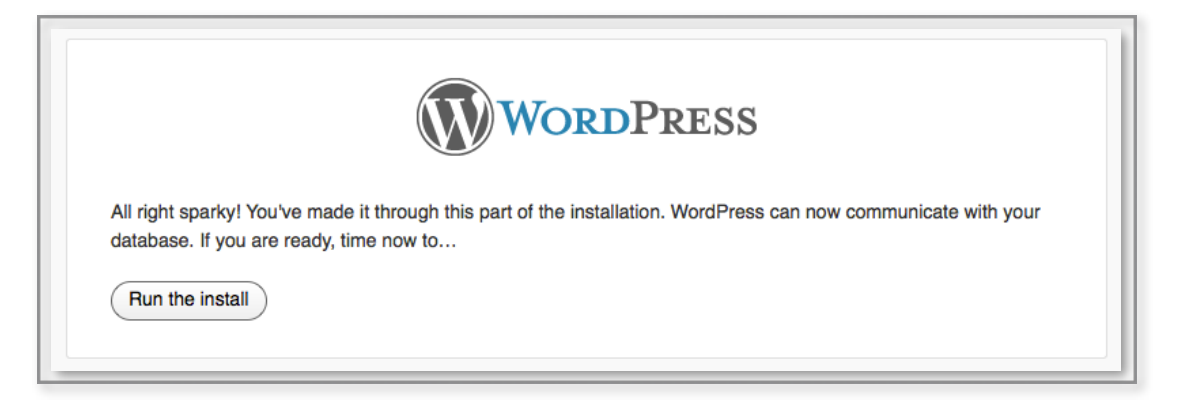

8) Enter the details of the site and an administrative user for the site then click Install Wordpress.

| WORDPRESS                                                                                                    |                                                                                                    |  |  |  |  |  |  |  |
|----------------------------------------------------------------------------------------------------|----------------------------------------------------------------------------------------------------|--|--|--|--|--|--|--|
| Welcome                                                                                                    |                                                                                                    |  |  |  |  |  |  |  |
| Welcome to the famous five minute WordPress installation process! You may want to browse the ReadMe documentation at your leisure. Otherwise, just fill in the information below and you'll be on your way to using the most extendable and powerful personal publishing platform in the world. |                                                                                                    |  |  |  |  |  |  |  |
| Information n                                                                                                    | leeded                                                                                                    |  |  |  |  |  |  |  |
| Please provide the follo                                                                                                    | wing information. Don't worry, you can always change these settings later.                                                                                                    |  |  |  |  |  |  |  |
| Site Title                                                                                                    | Another Wordpress Site                                                                                                    |  |  |  |  |  |  |  |
| Username                                                                                                    | frankieinguanez                                                                                                    |  |  |  |  |  |  |  |
|                                                                                                    | Usernames can have only alphanumeric characters, spaces, underscores, hyphens, periods and the @ symbol.                                                                                                    |  |  |  |  |  |  |  |
|                                                                                                    | •••••                                                                                                    |  |  |  |  |  |  |  |
| Password, twice                                                                                                    |                                                                                                    |  |  |  |  |  |  |  |
| Password, twice<br>A password will be<br>automatically generated for                                                                                                    |                                                                                                    |  |  |  |  |  |  |  |
| Password, twice<br>A password will be<br>automatically generated for<br>you if you leave this blank.                                                                                                    | Strong                                                                                                    |  |  |  |  |  |  |  |
| Password, twice<br>A password will be<br>automatically generated for<br>you if you leave this blank.                                                                                                    | Hint: The password should be at least seven characters long. To make it stronger, use upper and lower case letters, numbers and symbols like ! " ? \$ % ^ & ).                                                                                                    |  |  |  |  |  |  |  |
| Password, twice<br>A password will be<br>automatically generated for<br>you if you leave this blank.<br>Your E-mail                                                                                                    | Strong         Hint: The password should be at least seven characters long. To make it stronger, use upper and lower case letters, numbers and symbols like ! " ? \$ % ^ & ).         frankieinguanez@gmail.com                                                                                                    |  |  |  |  |  |  |  |
| Password, twice<br>A password will be<br>automatically generated for<br>you if you leave this blank.<br>Your E-mail                                                                                                    | Strong         Hint: The password should be at least seven characters long. To make it stronger, use upper and lower case letters, numbers and symbols like ! " ? \$ % ^ & ).         frankieinguanez@gmail.com         Double-check your email address before continuing.                                                                                                    |  |  |  |  |  |  |  |
| Password, twice<br>A password will be<br>automatically generated for<br>you if you leave this blank.<br>Your E-mail<br>Privacy                                                                                                    | Strong         Hint: The password should be at least seven characters long. To make it stronger, use upper and lower case letters, numbers and symbols like ! " ? \$ % ^ & ).         frankieinguanez@gmail.com          Double-check your email address before continuing.         Image: Allow my site to appear in search engines like Google and Technorati.                                                                                                    |  |  |  |  |  |  |  |
| Password, twice<br>A password will be<br>automatically generated for<br>you if you leave this blank.<br>Your E-mail<br>Privacy<br>Install WordPress                                                                                                    | Strong         Hint: The password should be at least seven characters long. To make it stronger, use upper and lower case letters, numbers and symbols like ! " ? \$ % ^ & ).         frankieinguanez@gmail.com          Double-check your email address before continuing.         Image: Complete Complete |  |  |  |  |  |  |  |

9) Once the installation is complete you can use the user credentials of the new user and log into the Wordpress site.

| WORDPRESS                                                                                          |  |
|----------------------------------------------------------------------------------------------------|--|
| ERROR: The password you entered for the username frankleinguanez is incorrect. Lost your password? |  |
| Username<br>frankieinguanez                                                                        |  |
| Password                                                                                           |  |
| Remember Me                                                                                        |  |
| Lost your password?<br>← Back to Another Wordpress Site                                            |  |

## Part 04 - Recommendations

#### Limit root account through phpMyAdmin

Since the password of the root account is too simplistic and since it is well know that the first administrative user is named root it is recommended to strip this account from all privileges. Therefore the following steps are recommended:

- 1) Open the MAMP Start page.
- 2) Click the phpMyAdmin link.
- 3) Navigate to the privileges page.
- 4) Click on the edit privileges link for the root account.
- 5) Enter the new password in the Change Login Information section then click Go.

**P.S.** These changes will render the Start Page of MAMP to not load. Whenever this is required revert these modifications.

#### Limit root account through MySQL Workbench

This is an alternative method to limiting the root account by using MySQL Workbench:

- 1) Launch MySQL Workbench
- 2) Manage the Connections
- 3) Change the username of the account to be used for the connection from root to the administrative user previously created.
- 4) Connect to the Server Instance with the administrative user.
- 5) Navigate to the Users an Privileges page.
- 6) Change the root password.
- 7) Remove all Administrative Roles allocated to the root account.
- 8) Remove all permissions on all hosts for all schemas of the root account.

### Wordpress table prefix

When creating a new Wordpress site it is recommended to customise the prefix for the table other than wp\_ to be unique to the name of the site. This would allow multiple Wordpress sites to be hosted on the same machine.

| WORDPRESS                                                                                                   |           |                                                                                        |  |  |  |  |  |
|----------------------------------------------------------------------------------------------------|-----------|----------------------------------------------------------------------------------------|--|--|--|--|--|
| Below you should enter your database connection details. If you're not sure about these, contact your host. |           |                                                                                        |  |  |  |  |  |
| Database Name                                                                                               | wordpress | The name of the database you want to run WP in.                                        |  |  |  |  |  |
| User Name                                                                                                   | wp        | Your MySQL username                                                                    |  |  |  |  |  |
| Password                                                                                                    | password  | and your MySQL password.                                                               |  |  |  |  |  |
| Database Host                                                                                               | localhost | You should be able to get this info from your web host, if localhost does not work.    |  |  |  |  |  |
| Table Prefix                                                                                                | mf_wp_    | If you want to run multiple WordPress installations in a single database, change this. |  |  |  |  |  |
| Submit                                                                                                    |           |                                                                                        |  |  |  |  |  |

## Create a dedicated connection for Wordpress user (MySQL Workbench)

For quick connectivity it is recommended to create a database connection in MySQL Workbench that is dedicated for the Wordpress user.

- 1) Launch MySQL Workbench
- 2) Click on the New Server Connection
- 3) Enter the username for the Wordpress database user account.
- 4) Save and close the connection details.

#### Shutdown Server when not in use

It is strongly recommended to Stop the servers whenever they are not being used. Leaving the servers on all the time might pose a security risk and therefore should shutdown whenever possible.

### **Delete a Wordpress site**

Whenever a Wordpress site it not required anymore the following steps are required:

1) Remove the folder from the sites folder.

P.S. The default sites folder is /Applications/MAMP/htdocs

- 2) Delete database using MySQL Workbench
  - a. Launch the MySQL Workbench
  - b. Use the Database Connection of the Wordpress database account to open the Query Browser.
  - c. Connect to the Wordpress schema
  - d. Expand the tables list.
  - e. Select the list of tables of the Wordpress site.
  - f. Right-Click on the list and select the Drop 11 tables option.
- 3) Delete the database using phpMyAdmin
  - a. Launch the MAMP Start page.
  - b. Click on the phpMyAdmin link.
  - c. Navigate to the Databases page.
  - d. Select the Wordpress database.
  - e. Tick all tables of the Wordpress site.
  - f. Select the DROP option from the drop-down list.

| phpMyAdmin      | si k | ocalhost > | P wordpres      | S                    |           |                      |              |                   |            |            |
|-----------------|------|------------|-----------------|----------------------|-----------|----------------------|--------------|-------------------|------------|------------|
|                 | 1    | Structure  | ZSQL 🔎          | Search               | 🕞 Que     | ry 👔 Expor           | t 🚲 Impo     | ort % Operations  | s Privileg | jes 🔀 Droj |
|                 |      | Table 🔺    |                 | Action               |           | Records <sup>1</sup> | Туре         | Collation         | Size       | Overhead   |
| Database        |      | test       | 11 🖆 🗎          | 9                    |           | 0                    | InnoDB       | latin1_swedish_ci | 16.0 KiB   | -          |
| wordpress (1) ÷ |      | 1 table(s) | )               | Sum                  |           | 0                    | InnoDB       | latin1_swedish_ci | 16.0 KiB   | 0 В        |
| wordprose (1)   | 1    | _ Check A  | All / Uncheck A | JI                   | With se   | lected: ÷            |              |                   |            |            |
| Holupiess (1)   |      |            |                 |                      | With se   | ected:               |              |                   |            |            |
| X               | S P  | rint view  | Data Diction    | ary                  | Drop      |                      |              |                   |            |            |
| test            | г 🛅  | Create nev | v table on dat  | abase <mark>w</mark> | Print vie | w                    |              |                   |            |            |
|                 | Nar  | ne:        |                 | _                    | Check t   | able<br>etable P     | r of fields: |                   |            |            |
|                 |      |            |                 |                      | Repair t  | able                 |              |                   |            |            |
|                 |      |            |                 |                      | Analyze   | table                |              |                   |            |            |
|                 |      |            |                 | _                    | Export    |                      |              |                   |            |            |

g. Click Go.

### Accessing site from outside your network

If you want to allow persons outside of your network to view your sites you will need to do the following:

1. Configure the NAT server to forward the Web hosting port (Apache default 8888, otherwise 80) to your hostname.

N.B. Varies according to router.

2. Update the Wordpress site settings url and change from localhost to your IP address with port number.

## Part 05 – Notes

| <br> |
|------|
| <br> |
| <br> |
| <br> |
| <br> |
|      |
|      |
| <br> |
| <br> |
| <br> |
| <br> |
| <br> |
|      |
|      |
|      |
|      |
|      |
|      |
|      |

| <br> |
|------|
| <br> |
| <br> |
| <br> |
|      |
|      |
|      |
| <br> |
| <br> |
| <br> |
| <br> |
| <br> |
|      |
|      |
|      |
|      |
|      |
| <br> |
| <br> |
|      |
|      |
|      |
|      |
| <br> |

## Part 06 – Feedback

### **Contact Details**

In case you need to query about this report or would like to provide feedback you can use the following contact details:

- Name: Frankie Inguanez
- **Phone:** (356) 79067883
- E-Mail: <u>frankie.inguanez@gmail.com</u>
- LinkedIn: <u>http://mt.linkedin.com/in/frankieinguanez</u>